孟博然 2018-03-26 发表

本文主要介绍H3C UniServer R4900 G3服务器配置NVMe硬盘后使用CPU集成的Intel VMD功能配置阵列, 删除阵列, 添加热备盘以及相关操作的方法。

备注:VMD是Volume Management Device的缩写,支持以热插拔的方式从 PCIe 总线替换 NVMe 固态盘,无需关闭系统。

一.配置NVMe硬盘的前期准备

1. 安装Intel NVMe VROC 秘钥模块,该选件全称为H3C-RS3M1NVS-Intel NVMe VROC模块是一个硬件安装到主板上的NVMe SSD VROC模块接口上。

Intel NVMe VROC 秘钥模块一共有如下三个版本:

- •标准版:支持创建RAID 0、RAID 1和RAID 10
- 高级版: 支持创建RAID 0、RAID 1、RAID 10和RAID 5
- Intel版: 仅支持对Intel的NVMe SSD硬盘创建RAID 0、RAID 1、RAID 10和RAID 5
   2. 如果不安装Intel NVMe VROC 秘钥模块也是可以配置NVMe硬盘的,支持的功能如下:
- Intel P3608 NVMe SSDs硬盘: 仅支持创建RAID 0
- 其他品牌NVMe SSD硬盘: 仅支持直通模式无法创建阵列 3. 在服务器BIOS中开启Intel VMD功能,操作步骤如下:

重启服务器按DEL进入BIOS后,选择**处理器配置**选项,选择IIO配置选项按回车。如下图所示:

| 由10 设定工具 - 版权所有 (b) 2017 安边公司<br>主菜单 高级 平台配置 处理器配置 服务器管理 安全 启动 保存和退出   |                                                                                                    |  |
|------------------------------------------------------------------------|----------------------------------------------------------------------------------------------------|--|
| ▶ 处理器配置<br>▶ 通用RefCode配置<br>▶ UF 項留<br>▶ 内存配置<br>▶ IIO配置<br>▶ 高级电源管理配置 | 显示和提供选项来改变110设置                                                                                                    |  |
|                                                                        | ++: 选择画面<br>1: 选择选项<br>Enter: 选择<br>+/-: 变更<br>ESC: 退出<br>F1: 基本帮助<br>F2: 之前设定值<br>F3: 最佳预设值<br>F4: 保存并退出<br><<>: 滚动帮助区域向上<br> |  |
| 版本 2.19.1268. 版权所有 (C) 2017 安                                          | 迈公司                                                                                                    |  |

选择**英特尔VMD技术**选项按回车。如下图所示:

| 110配置                                                                                                    | 按 <enter>进入英特尔@VMD卷管理设</enter>                                                  |
|----------------------------------------------------------------------------------------------------|---------------------------------------------------------------------------------|
|                                                                                                    | 备配置菜单                                                                           |
| <ul> <li>▶ 处理器a配置</li> <li>▶ 处理器a配置</li> <li>▶ 英特尔@ VT-d</li> <li>&gt; 英特尔wwb技术</li> <li>PCIe热插拔</li> <li>[启用]</li> </ul> |                                                                                 |
|                                                                                                    |                                                                                 |
|                                                                                                    | F1: 学や#0<br>F2: 之前设定值<br>F3: 最佳预设值<br>F4: 保存并退出<br>(約: 滚动帮助区域向上<br>(約: 滚动帮助区域向下 |

选择**处理器1中英特尔VMD卷管理设备**按回车。如下图所示:

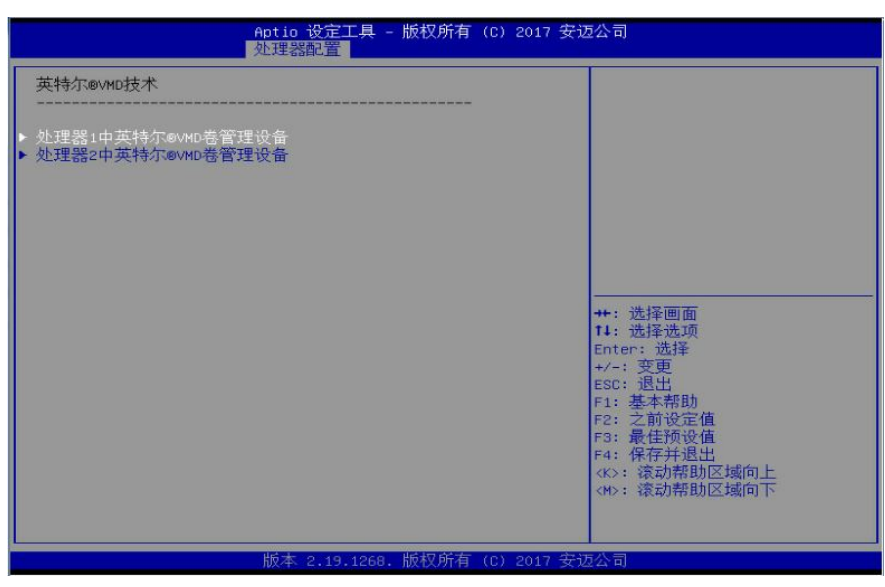

选择**英特尔VMD卷管理设备PStack0**选项按回车,选择**启用**,按F4保存重启后设置生效,如果不重启 设置是无法生效的。如下图所示:

| Aptio 设定工具 – 版权所有 (C) 2017 安迈公司<br>处理器配置   |                                                                                                    |
|--------------------------------------------|----------------------------------------------------------------------------------------------------|
| 配置PStack0中的VMD<br>英特尔@VMD卷管理设备PStack0 [启用] | 启用/禁用此栈中(PStack0)英特尔<br>卷管理设备技术。<br>自动表示当PDST检测到此<br>栈上有NVMe扩展卡接入时,将自动启<br>用VMO技术。注意:此功能只支持<br>UEFI模式                                                                                                    |
| 英特尔@VMD卷管理设备PStact<br>萘用<br>启用<br>自动       | <ul> <li>株0</li> <li>选择画面</li> <li>选择选项</li> <li>r:选择</li> <li>+/-: 变更</li> <li>ESC: 退出</li> <li>F1: 基本帮助</li> <li>F2: 之前设定值</li> <li>F3: 最佳预设值</li> <li>F4: 保存并退出</li> <li>4(※): 滚动帮助区域向上</li> <li>4(※): 滚动帮助区域向下</li> </ul> |
| 版本 2.19.1268. 版权所有 (C) 201                 | 7 安迈公司                                                                                                    |

英特尔VMD卷管理设备PStack0功能下三个选项的功能如下:

- 禁用 (disable) : 缺省值, 禁用此PStack0栈中英特尔卷管理设备技术
- 启用 (enable) : 启用此PStack0栈中英特尔卷管理设备技术
- 自动 (auto) : 表示当POST检测到服务器上有NVMe扩展卡接入时,将自动启用 VMD技术 注意: VMD默认设置是关闭的。VMD功能必须配合NVMe SSD使用,只有在R4900 G3服务器上的PCI e X16槽位上安装了NVMe4P扩展卡(Retimer)或NVMe 8P扩展卡 (Switch) 扩展卡时,才能使能该槽 位的VMD功能,否则会导致该槽位上的网卡无法正常使用。

## 二.配置阵列方法

1. 进入BIOS中后选择**高级**选项下面的Intel Virtual RAID on CPU选项按回车。如下图所示:

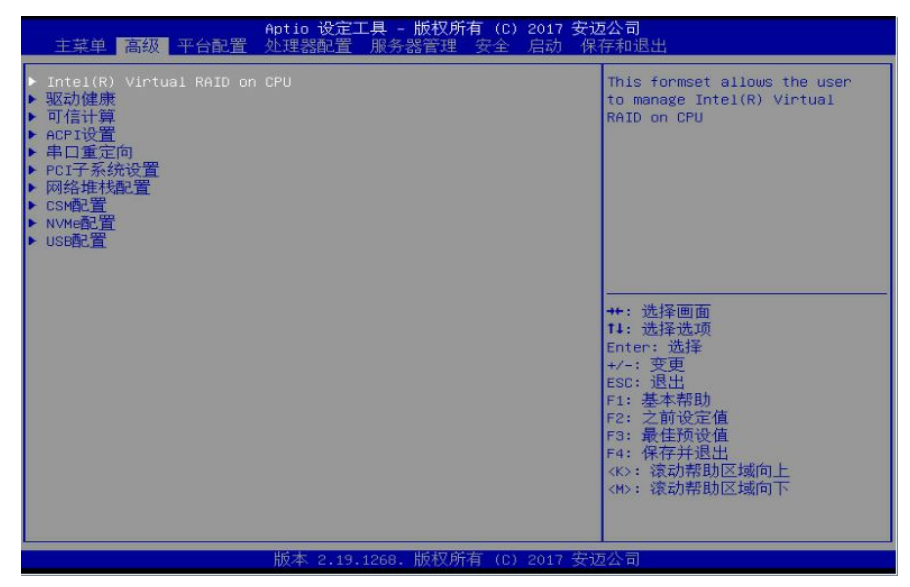

2. 选择All Intel VMD Controllers选项按回车。如下图所示:

| Aptio 设定工具 – 版权所有(C)2017 安迈公司<br>高级                                  |                                                                |  |
|----------------------------------------------------------------------|----------------------------------------------------------------|--|
| Intel(R) VROC with VMD Technology 5.3.0.1052<br>Upgrade key: Premium | Select to see more information about the Intel VMD Controllers |  |
| No RAID volumes on the system                                        |                                                                |  |
| Intel VROC Managed Controllers:<br>▶ All Intel VMD Controllers       |                                                                |  |
|                                                                      |                                                                |  |
|                                                                      | Enter: 选择<br>+/-: 变更<br>ESC: 退出<br>F1: 基本帮助<br>F2: 之前设定值       |  |
|                                                                      | F3:最佳预设值<br>F4:保存并退出<br><<>: 滚动帮助区域向上<br><m>: 滚动帮助区域向下</m>     |  |
| 版本 2 19 1268 版权所有 (P) 20                                             | 017 安迈公司                                                       |  |

3. 选择**Create RAID Volume**选项按回车,在这个界面中可以看到一共有两块450G的NVMe硬盘都是没有配置阵列的状态,分别位于插槽1和插槽2,如果在服务器的前面板上看硬盘笼子上面印的编号是插槽0和插槽1,所以在阵列配置界面的硬盘编号和物理硬盘笼子上的编号要区分开,不能混淆。如下图所示:

| Aptio 设定工具 – 版权所有(C)2017 安迈公司<br>高级                                                                                                    |                                                                                               |
|----------------------------------------------------------------------------------------------------|-----------------------------------------------------------------------------------------------|
| All Intel VMD Controllers<br>▶ Create RAID Volume                                                                                                    | This page allows you to create<br>a RAID volume                                               |
| Non-RAID Physical Disks:<br>► INTEL SSDFE2MX450G7 SN:CVPF7442003N450RGN, 413.2GB<br>Port 1:0, Slot 1, CPU0, VMD0, BDF 03:00.0<br>► INTEL SSDFE2MX450G7 SN:CVPF743600GN450RGN, 419.2GB<br>Port 1:0, Slot 2, CPU0, VMD0, BDF 04:00.0 |                                                                                               |
|                                                                                                    | ++: 选择画面<br>14: 选择选项<br>Enter: 选择<br>+/-: 变更<br>ESC: 退出<br>F1: 基本帮助<br>F2: 之前设定值<br>F3: 最佳预设值 |
| 版太 2 19 1268 版权所方(0                                                                                                    | F4: 保仔开运出                                                                                     |
| 版本 2.19.1268. 版权所有 (C                                                                                                    | ) 2017 安迈公司                                                                                   |

物理硬盘笼子上的硬盘编号如下图所示:

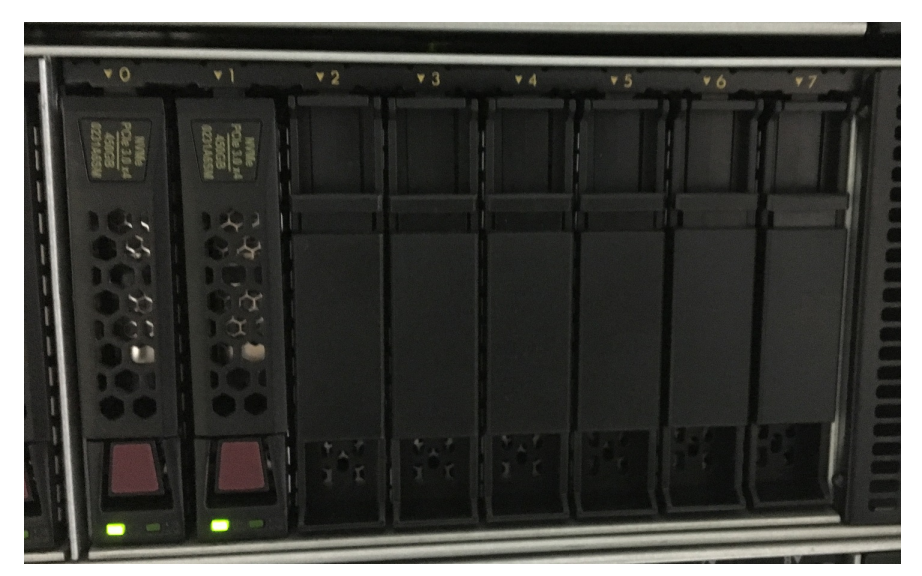

4. 在**Create RAID Volume**选项中的**RAID level**选项下按回车选择阵列级别,由于目前只有两块硬盘所 以只能选择RAID 0和RAID 1。如下图所示:

|                                  | Aptio ·                                                                                                    | 设定工具 – 版权所有 (C) 20                | 017 安迈公司                                                    |
|----------------------------------|----------------------------------------------------------------------------------------------------|-----------------------------------|-------------------------------------------------------------|
| Γ                                | Create RAID Volume                                                                                                  |                                   | Select RAID Level                                           |
|                                  | Name:<br>RAID Level:<br>Enable RAID spanned over VMD<br>Controllers:                                                | VolumeÓ<br>[RAIDO(Stripe)]<br>[ ] |                                                             |
|                                  | Select Disks:<br>INTEL SSDPE2MX450G7<br>SN:CVPF7442003N450RGN, 419.2GB<br>Port 1:0 CPU0 VM00<br>INTEL SSDPE2MX450G7 | [ ]<br>RAID Level:                |                                                             |
|                                  | Shilver AddoughtSurgh, 413.268<br>Port 1:0 CPUO VMD0<br>Strip Size:<br>Capacity (MB):                               | (128KB)                           | ++: 选择画面<br>14: 选择选项<br>Enter: 选择<br>+/-: 变更                |
|                                  | Create Volume<br>Select at least two disks                                                                          |                                   | ESC: 退出<br>F1: 基本帮助<br>F2: 之前设定值<br>F3: 最佳预设值<br>s4. 保存并说明出 |
|                                  |                                                                                                    |                                   | (K):滚动帮助区域向上<br>(N):滚动帮助区域向下                                |
| 版本 2.19.1268. 版权所有 (C) 2017 安迈公司 |                                                                                                    |                                   |                                                             |

Create RAID Volume界面参数详细说明:

- Name: Volume0设置需要组成的该阵列的名称,在该选项上按回车可以修改名称,只能输入英文。
- RAID Level: 设置要创建的阵列级别,缺省值为RAID 0。
- Enable RAID spanned over VMD Controllers:跨越VMD控制器组建阵列,当选择了该项之后,可以 同时选择VMD0和VMD1控制器下的硬盘进行组建阵列。
- Select Disks:需要选择被组成阵列的硬盘,该选项下会显示所有可被组建阵列的硬盘。
- Stripe Size: 阵列条带深度,通常建议使用默认值128KB。
- Capacity(MB): 创建阵列的容量,选择该选项后可以手工填写数值。
- Create Volume: 创建阵列卷操作,按下回车后即创建成功,并在All Intel VMD Controllers界面下可以 查看已创建的阵列卷的信息。

5. 用上下方向键选择到两块硬盘的位置,按空格键选中要配置阵列的硬盘,选中硬盘后后面会有×。如下图所示:

| Aptio 设定工具 – 版权所有(C)2017 安迈公司<br>高級                                                          |                                   |                                                                                      |
|----------------------------------------------------------------------------------------------|-----------------------------------|--------------------------------------------------------------------------------------|
| Create RAID Volume                                                                           |                                   | X – to Select Disk                                                                   |
| Name:<br>RAID Level:<br>Enable RAID spanned over VMD<br>Controllers:                         | Volume0<br>[RAID1(Mirror)]<br>[ ] |                                                                                      |
| Select Disks:<br>INTEL SSDPE2MX450G7<br>SN:CVPF7442003N450RGN, 419.2GB<br>Port 1:0 CPU0 VMD0 |                                   |                                                                                      |
| INTEL SSDPE2HX450G7<br>SN:CVPF743600GN450RGN, 419.2GB<br>Port 1:0 CPU0 VMD0                  | [X]                               |                                                                                      |
| Capacity (MB):                                                                               | 407778                            | Enter: 选择<br>+/-: 变更<br>FSC: 退出                                                      |
|                                                                                              |                                   | F1: 基本帮助<br>F2: 之前设定值<br>F3: 最佳预设值<br>F4: 保存并退出<br><>: 滚动帮助区域向上<br><n>: 滚动帮助区域向下</n> |
| 版本 2.19.1268. 版权所有(C)2017 安迈公司                                                               |                                   |                                                                                      |

6. 选择**Capacity**选项按回车来填写要创建的逻辑卷的大小,在界面的右上角位置会显示可以填写的逻辑卷最大值,不能超过最大值否则会报错。如下图所示:

| Aptio 设定工具 – 版权所有(C)2017 安迈公司<br>高级                                                          |                                   |                                                               |
|----------------------------------------------------------------------------------------------|-----------------------------------|---------------------------------------------------------------|
| Create RAID Volume                                                                           |                                   | Capacity in MB. Enter desired                                 |
| Name:<br>RAID Level:<br>Enable RAID spanned over VMD<br>Controllers:                         | Volume0<br>[RAID1(Mirror)]<br>[ ] | size=429241                                                   |
| Select Disks:<br>INTEL SSDPE2MX450G7<br>SN:CVPF7442003N450RGN, 419.2GB<br>Port 1:0 CPU0 VMD0 |                                   |                                                               |
| SN:CUPF743600GN450RGN, 419.2GB<br>Port 1:0 CPU0 VMD0                                         |                                   |                                                               |
| ► Create Volume                                                                              | 423241                            | Enter: 变质<br>+/-: 变质<br>ESC: 退出<br>F1: 基本帮助<br>F2: 之前设定值      |
|                                                                                              |                                   | F3:最佳预设值<br>F4:保存并退出<br><k>:滚动帮助区域向上<br/><m>:滚动帮助区域向下</m></k> |
| • 版本:                                                                                        | 2.19.1268. 版权所有(C)201             | 17 安迈公司                                                       |

7. 选择Create Volume选项按回车。如下图所示:

| Aptio 设定工具 – 版权所有(C)2017 安迈公司<br>高级                                                          |                                   |                                                                      |
|----------------------------------------------------------------------------------------------|-----------------------------------|----------------------------------------------------------------------|
| Create RAID Volume                                                                           |                                   | Create a volume with the                                             |
| Name:<br>RAID Level:<br>Enable RAID spanned over VMD<br>Controllers:                         | Volume0<br>[RAID1(Mirror)]<br>[ ] | Settings spectried above                                             |
| Select Disks:<br>INTEL SSDFE2MX450G7<br>SN:CVPF7442003N450RGN, 419.2GB<br>Port 1:0 CPU0 VMD0 | [X]                               |                                                                      |
| INTEL SSDFE2MX450G7<br>SN:CVPF743600GN450RGN, 419.2GB<br>Port 1:0 CPU0 VMD0                  | [X]                               |                                                                      |
| Capacity (MB):<br>▶ Create Volume                                                            | 407778                            | Enter: 选择<br>+/-: 变更<br>ESC: 退出<br>F1: 基本帮助                          |
|                                                                                              |                                   | F2: 之前设定值<br>F3: 最佳预设值<br>F4: 保存并退出<br>K2: 滚动帮助区域向上<br>(M): 滚动帮助区域向下 |
| 版本                                                                                           | 2.19.1268. 版权所有 (C) 201           | 17 安迈公司                                                              |

8. 阵列创建成功,显示是RAID 1,状态是正常的。如下图所示:

![](_page_5_Picture_0.jpeg)

## 三. 删除阵列方法

1. 进入BIOS中后选择**高级**选项下面的Intel Virtual RAID on CPU选项按回车。如下图所示:

| Aptio 设定工具 - 版权所有 (C) 2017 安<br>主菜单 <mark>高級</mark> 平台配置 处理器配置 服务器管理 安全 启动 (                                                                                                    | <b>边公司</b><br>保存和退出                                                                                                    |
|----------------------------------------------------------------------------------------------------|----------------------------------------------------------------------------------------------------|
| <ul> <li>Intel(R) Virtual RAID on CPU</li> <li>驱动健康</li> <li>可信计算</li> <li>ACPI设置</li> <li>#日重定向</li> <li>PCI子系统设置</li> <li>网络堆枝配置</li> <li>CSM配置</li> <li>NVMe配置</li> <li>USB配置</li> </ul> | This formset allows the user<br>to manage Intel(R) Virtual<br>RAID on CPU                                                                                                    |
|                                                                                                    | <ul> <li>++: 选择画面</li> <li>T1: 选择选项</li> <li>Enter: 选择</li> <li>+/-: 変更</li> <li>ESC: 退出</li> <li>F1: 基本帮助</li> <li>F2: 之前设定值</li> <li>F3: 最佳须设值</li> <li>F4: 保存并退出</li> <li>(K): 滚动帮助区域向上</li> <li>(b): 滚动帮助区域向下</li> </ul> |
| 版本 2.19.1268. 版权所有 (C) 2017 安                                                                                                    | 迈公司                                                                                                    |

2. 这个界面会显示当前创建好的阵列,选择volume 0 RAID 1 (mirror) 的位置按回车。如下图所示:

![](_page_5_Picture_5.jpeg)

3. 选择Delete选项是删除阵列按回车。如下图所示:

![](_page_6_Picture_0.jpeg)

4. 这一步会提示是否要删除阵列,所有卷中的数据会丢失,确定要删除阵列选择**Yes**按回车。如下图 所示:

| Aptio 设定工具 – 版权所有(C)2017 安迈公司                                         |                                                                                                    |  |
|-----------------------------------------------------------------------|----------------------------------------------------------------------------------------------------|--|
| Delete<br>Delete the RAID volume?<br>ALL DATA ON VOLUME WILL BE LOST! | Deleting a volume will reset<br>the disks to non-RAID.                                               |  |
| ▶ Yes<br>▶ No                                                         |                                                                                                    |  |
|                                                                       | ++: 选择画面<br><b>14:</b> 选择选项<br>Enter: 选择<br>+/-: 变更<br>ESC: 退出<br>F1: 基本帮助<br>F2: 之前设定值<br>F3: 最佳预设值 |  |
|                                                                       | F4: 保存并退出<br><k>: 滚动帮助区域向上<br/><m>: 滚动帮助区域向下</m></k>                                                 |  |

5. 界面上显示已经没有阵列, 删除阵列成功。如下图所示:

| Aptio 设定工具 - 版权所有 (C) 2017 安迈公司<br>高级                                |                                                                                                    |  |
|----------------------------------------------------------------------|----------------------------------------------------------------------------------------------------|--|
| Intel(R) VROC with VMD Technology 5.3.0.1052<br>Upgrade key: Premium | Select to see more information about the Intel VMD Controllers                                                                                                    |  |
| No RAID volumes on the system                                        |                                                                                                    |  |
| Intel VROC Managed Controllers:<br>▶ All Intel VMD Controllers       |                                                                                                    |  |
|                                                                      | <ul> <li>++: 选择画面</li> <li>14: 选择选项</li> <li>Enter: 选择</li> <li>+/-: 变更</li> <li>ESG: 退出</li> <li>F1: 基本帮助</li> <li>F2: 之前设定值</li> <li>F3: 最佳预设值</li> <li>F4: 保存并退出</li> <li>&lt;水: 滚动帮助区域向上</li> <li>&lt;树: 滚动帮助区域向下</li> </ul> |  |
| 版本 2.19.1268. 版权所有 (C) 2017 分                                        |                                                                                                    |  |

## 四. 已有阵列添加热备盘的方法

1. 进入BIOS中后选择**高级**选项下面的Intel Virtual RAID on CPU选项按回车。如下图所示:

![](_page_7_Picture_0.jpeg)

2. 选择All Intel VMD Controllers选项按回车。如下图所示:

![](_page_7_Picture_2.jpeg)

3. 选择Non-RAID Physical Disks选项下的slot3槽位的物理硬盘Intel SSDPE2KX010T7(该选项会不是固定值与服务器上所安装的硬盘型号有关,以现场实际显示结果为准)选项,按回车。如下图所示.

![](_page_7_Picture_4.jpeg)

4. 选择Mark as Spare选项,按回车。如下图所示:

![](_page_8_Picture_0.jpeg)

5. 界面上会提示"是否确定要把这块硬盘设置为热备盘? 设置为热备盘后会把该硬盘上所有数据删除。"

,选择Yes,按回车。如下图所示:

| Aptio 设定工具 - 版权所有 (C) 2017 安试                                                | 迈公司                                                         |
|------------------------------------------------------------------------------|-------------------------------------------------------------|
| Mark as Spare                                                                | Mark disk as Spare                                          |
| disk as Spare?<br>Marking disk as Spare will remove<br>all data on the disk. |                                                             |
| ▶ Yes<br>▶ No                                                                |                                                             |
|                                                                              |                                                             |
|                                                                              | **: 近洋回面<br>14: 选择选项<br>Enter: 选择<br>+/-: 変更<br>ser-: 現出    |
|                                                                              | 50. ASU<br>F1: 基本帮助<br>F2: 之前设定值<br>F3: 最佳预设值<br>e4. AF在社場出 |
|                                                                              | (K): 滚动帮助区域向上 (M): 滚动帮助区域向下                                 |
| 版本 2.19.1268. 版权所有 (C) 2017 安i                                               | 五公司                                                         |

6. 操作完毕后界面会返回到All Intel VMD Controllers选项卡下,在该界面选择slot3槽位的物理硬盘In tel SSDPE2KX010T7按回车,可以查看热备盘是否添加成功。如下图所示:

| Aptio 设定工具 – 版权所有 (C) 2017 安迈公司<br>高级 |                                        |                    |
|---------------------------------------|----------------------------------------|--------------------|
| INTEL SSDPE2KX010T7 SN:BTLF732:       | 10AR31POGGN, 931.5GB                   | Mark disk as Spare |
| Disk Actions:                         |                                        |                    |
| ▶ Mark as Spare                       |                                        |                    |
| Controller:                           | Volume Management<br>Device Controller |                    |
| Model Number:                         | INTEL SSDPE2KX010T7                    |                    |
| Serial Number:                        | BTLF73210AR31P0GGN                     |                    |
| Size:                                 | 931.5GB                                |                    |
| Status:                               | NON-KHID                               |                    |
| BIUCK SIZE.<br>Root Port Number:      | 512                                    |                    |
| Root Port Offset:                     | 1<br>0                                 | ++ : 洗择面面          |
| Slot Number:                          | 3                                      | 11: 洗择洗师           |
| Socket Number:                        | 0                                      | Enter: 洗择          |
| VMD Controller Number:                | 0                                      | +/-: 变更            |
| PCI Bus:Device.Function:              | 05:00.0                                | ESC: 退出            |
|                                       |                                        | F1: 基本帮助           |
|                                       |                                        | F2: 之前设定值          |
|                                       |                                        | F3:最佳预设值           |
|                                       |                                        | F4:保存并退出           |
|                                       |                                        | <k>: 滾切帮助区域向上</k>  |
|                                       |                                        | <m>: 液动帮助区域向下</m>  |
|                                       |                                        |                    |
|                                       |                                        |                    |
| 版本                                    | 2.19.1268. 版权所有 (C) 2017               | 安迈公司               |

7. 在该界面的**Status**选项下有**Spare**标示,说明热备盘已经添加成功。注意只有在这个选项下能确认 热备盘是否创建成功,其他选项下无法查看热备盘状态。如下图所示:

![](_page_9_Picture_0.jpeg)

## 五. 移除现有阵列中任意一块硬盘的方法

功能简介:在一些特殊需求下需要把阵列中的某一块硬盘移除阵列可以使用该方法操作。 实际环境举例说明:一台R4900 G3服务器配置两块NVMe硬盘组成的RAID 1,在该阵列上安装微软wi ndows2008R2系统,该服务器作为邮件服务器使用。运行一段时间后服务器管理员认为这台服务器用 NVMe硬盘做系统安装邮件服务器配置过高没有必要,准备用另外一台配置较低的服务器重新部署一个 新的邮件服务器,目前在用的这台R4900 G3服务器作为备用机使用。作为备用机两块硬盘组成的RAI D 1没有必要不需要做冗余阵列,想要把其中一块NVMe硬盘拔下来做其他用途使用。如果强行在阵列 中拔出一块硬盘在实际环境中并不是完全安全的操作,并且拔出的这块硬盘上会残留阵列信息和数据 如果再次安装到其他服务器上使用会给后续的操作造成很多不必要的麻烦。此时就可以用到该功能来 安全的移除阵列中任意一块硬盘,并且删除掉阵列信息和数据。

1. 进入BIOS中后选择高级选项下面的Intel Virtual RAID on CPU选项按回车。如下图所示:

| Aptio 设定工具 - 版权所有(C)<br>主菜单 高级 平台配置 处理器配置 服务器管理 安全                                                                                                    | 9 2017 <b>安迈公司</b><br>启动 保存和退出                                                                                                    |
|----------------------------------------------------------------------------------------------------|----------------------------------------------------------------------------------------------------|
| <ul> <li>Intel(R) Virtual RAID on CPU</li> <li>驱动健康</li> <li>可信计算</li> <li>ACPI设置</li> <li>串口重定向</li> <li>PCT子系统设置</li> <li>网络堆枯配置</li> <li>CSM配置</li> <li>NVMe配置</li> <li>USB配置</li> </ul> | This formset allows the user<br>to manage Intel(R) Virtual<br>RAID on CPU                                                                             |
|                                                                                                    | ++: 选择画面<br>++: 选择通项<br>Enter: 选择<br>+/-: 变更<br>ESC: 退出<br>F1: 基本帮助<br>F2: 之前设定值<br>F3: 最佳预设值<br>F4: 保存并退出<br><k>: 滚动帮助区域向上<br/><h>: 滚动帮助区域向下</h></k> |
| 版本 2.19.1268. 版权所有(C)                                                                                                    | 2017 安边公司                                                                                                    |

2. 选择All Intel VMD Controllers选项按回车。如下图所示:

![](_page_10_Picture_0.jpeg)

3. 选择当前创建的阵列Volume0按回车。如下图所示:

| Aptio 设定工具 – 版权所有(C)2017 安迈公司<br>高级                        |                                                                                                    |
|------------------------------------------------------------|----------------------------------------------------------------------------------------------------|
| All Intel VMD Controllers                                  | Select to see more information about the RAID Volume                                                                                               |
| RAID Volumes:<br>▶ Volume0, RAID1(Mirror), 419.268, Normal |                                                                                                    |
|                                                            | ++: 选择画面<br><b>1</b> 4: 选择选项<br>Enter: 选择<br>+/-: 变更<br>ESC: 退出<br>F1: 基本帮助<br>F2: 之前设定值<br>F3: 最佳预设值<br>F4: 保存并退出<br>K5: 滚动帮助区域向上<br>K5: 滚动帮助区域向下 |
| し版本 2.19.1268.版权所有(C)                                      | 2017 安迈公司                                                                                                    |

4. 选择阵列中的第一块Port 1:0 slot1硬盘选项按回车。如下图所示:

| Aptio 设<br>高级                                                                                                    | 定工具 – 版权所有 (C) 2017 安;                                             | 迈公司                                                                                                    |
|----------------------------------------------------------------------------------------------------|--------------------------------------------------------------------|----------------------------------------------------------------------------------------------------|
| RAID VOLUME INFO                                                                                                    |                                                                    |                                                                                                    |
| Volume Actions<br>▶ Delete                                                                                                    |                                                                    |                                                                                                    |
| Name:<br>RAID Level:<br>Strip Size:<br>Size:<br>Status:<br>Bootable:<br>Block size:                                                                                                    | Volume0<br>RAID1(Hirror)<br>N/A<br>419.2GB<br>Normal<br>Yes<br>512 |                                                                                                    |
| Block size: 512<br>• INTEL SSDFE2HX450G7 SN:CVFF7442003N450RGN, 419.2GB<br>Port 1:0, Slot 1, CPU0, VMD0, BDF 03:00.0<br>• INTEL SSDFE2HX450G7 SN:CVFF745600GM450RGN, 419.2GB<br>Port 1:0, Slot 2, CPU0, VMD0, BDF 04:00.0 |                                                                    | ++: 选择画面<br>11: 选择选项<br>Enter: 选择<br>+/-: 变更<br>ESC: 退出<br>F1: 基本帮助<br>F2: 之前设定值<br>F3: 最佳预设值<br>F4: 保存并退出<br>≪>: 滚动帮助区域向上<br>≪>: 滚动帮助区域向下 |
| 版本 2.19.1268. 版权所有 (C) 2017 安迈公司                                                                                                    |                                                                    |                                                                                                    |

5. 选择Reset to non-RAID选项按回车。如下图所示:

| Aptio -                                                                                                    | 殳定工具 − 版权所有 (C) 2017                                                                                                    | 安迈公司                                                                                                    |
|----------------------------------------------------------------------------------------------------|----------------------------------------------------------------------------------------------------|----------------------------------------------------------------------------------------------------|
| INTEL SSDPE2MX450G7 SN:CVPF74420                                                                                                    | 003N450RGN, 419.2GB                                                                                                    | Removes RAID data from the disk                                                                                                    |
| Disk Actions:<br>▶ Reset to non-RAID                                                                                                    |                                                                                                    |                                                                                                    |
| Controller:<br>Model Number:<br>Serial Number:<br>Size:<br>Status:<br>Block Size:<br>Root Port Number:<br>Root Port Offset:<br>Slot Number:<br>Socket Number:<br>PCI Bus:Device.Function: | Volume Management<br>Device Controller<br>INTEL SSPFE2WA45067<br>CVPF7442003N450RGN<br>419.268<br>RAID Member<br>512<br>1<br>0<br>1<br>0<br>0<br>3:00.0 | ++: 选择画面<br>14: 选择选项<br>Enter: 选择<br>+/- 安更<br>ESC: 退出<br>F1: 基本帮助<br>F2: 之前设定值<br>F3: 最佳预设值<br>F4: 保存并退出<br><>>: 滚动帮助区域向上<br><>>: 滚动帮助区域向下 |
| 版本 2.19.1268. 版权所有 (C) 2017 安迈公司                                                                                                    |                                                                                                    |                                                                                                    |

6. 该界面上提示**是否删除该磁盘上的阵列信息?** (阵列卷上该硬盘信息的重置操作,即删除所有该硬盘上的数据信息),选择**Yes**确认要重置该硬盘按回车。如下图所示:

| Aptio 设定工具 - 版权所有 (C) 2017 安议<br>高级 | 应公司                               |
|-------------------------------------|-----------------------------------|
| Reset to non-RAID                   | Removes RAID data from the disk   |
| Remove RAID structure on disk?      |                                   |
| ▶ Yes<br>▶ No                       |                                   |
|                                     |                                   |
|                                     | 2017 - 1994 2019 - 2016 - 2019 PU |
| 版本 2.19.1268. 版权所有 (C) 2017 安认      | 五公司                               |

7. 移除硬盘的阵列信息后,提示当前的阵列已经是Degraded降级状态,操作完成。如下图所示:

| Aptio 设定工具 - 版权所有 (C) 2017 安迈公司<br>高级                                                                                         |                                                                                                    |
|----------------------------------------------------------------------------------------------------|----------------------------------------------------------------------------------------------------|
| All Intel VMD Controllers                                                                                                    | Select to see more information about the RAID Volume                                                       |
| RAID Volumes:<br>▶ Volume0, RAID1(Mirror), 419.26B, Degraded                                                                  |                                                                                                    |
| Non-RAID Physical Disks:<br>▶ INTEL SSDPE2MX450G7 SN:CVPF7442003N450RGN, 419.2GB<br>Port 1:0, Slot 1, CPU0, VMD0, BDF 03:00.0 |                                                                                                    |
|                                                                                                    | ++: 选择画面<br>T4: 选择选项<br>Enter: 选择<br>+/-: 变更<br>ESC: 退出<br>F1: 基本帮助<br>F2: 之前设定值<br>F3: 最任预设值<br>F3: 最任预设值 |
|                                                                                                    | (K): 滚动帮助区域向上<br>(M): 滚动帮助区域向下                                                                             |
| 」<br>版本 2.19.1268. 版权所有(                                                                                                    | C) 2017 安迈公司                                                                                               |

配置NVMe硬盘前务必参考本文章"一. 配置NVMe硬盘的前期准备"来操作。 1. 确认硬件层面是否配置Intel NVMe VROC 秘钥模块及其版本,否则在配置过程中会导致阵列级别与 预期不一致。

2. 开启BIOS中Intel VMD功能选项,否则在**高级**选项进入Intel Virtual RAID on CPU会提示"No Intel V MD Controller on the system"。如下图所示:

![](_page_12_Picture_2.jpeg)